# Enrollment without payment

## 1. Visit: portal.inha.ac.kr

#### 2. Login: ID(student ID)

Once you've logged in, please locate and click on the option labeled [ENG] for English service.

### 👜 인하대학교 포털시스템

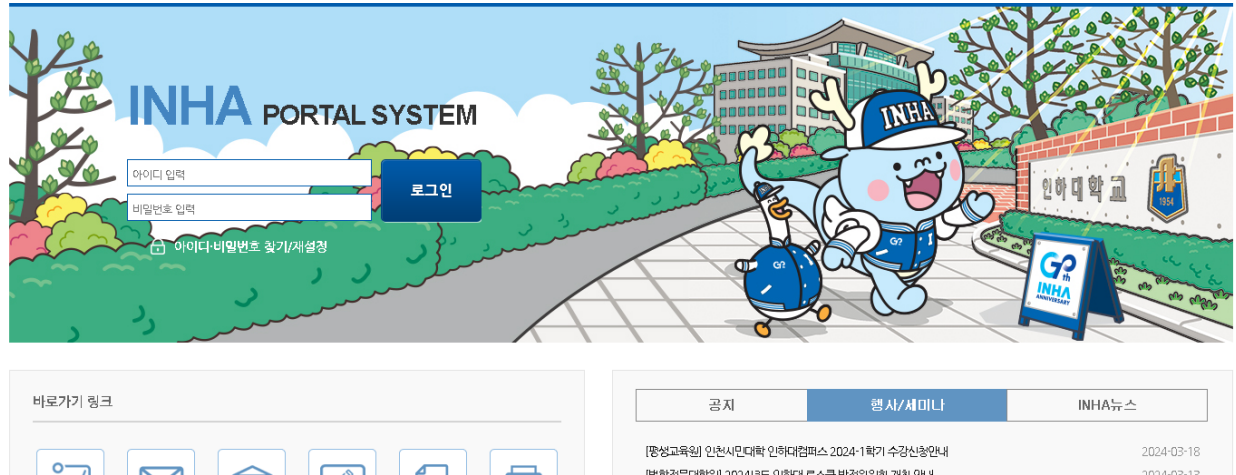

| 야근     e-Mail     안허광장     수강신청     교과재정/<br>폴업의건 조회     안터넷<br>중명셔 발급 | [평생고육원] 인천시민대학 인하대컴패스 2024-1학기 수강신황인내<br>[법학건문대학원] 2024년도 인하대 로스클 발전(위원회 개최 안내<br>[국제관계안구소.K학술학산연구센터] 3차만도 제고자 콜로카움 안내<br>[평생고육원] 자작증과장 벨레 필리텍스 체항관리 지도자' 무료 공개감화 개최<br>[평생고육원] 전문과장 '음악으로 일렁하는 건강' 무료 공개감과 개최 | 2024-03-18<br>2024-03-13<br>2024-02-22<br>2024-02-05<br>2024-02-02 |
|------------------------------------------------------------------------|----------------------------------------------------------------------------------------------------|--------------------------------------------------------------------|
|                                                                        |                                                                                                    |                                                                    |

#### 개인정보처리방침| 이메일주소 무단수집 거부| 정보보안 실전수칙| 개인정보 LOCK & 栄 | 🏟 원격지원

22212 인천광역시 미추흘구 인하로 100, 대표전화 : 032-860-7114, FAX : 032-863-1333

Copyright 2023. INHA UNIVERSITY All Rights Reserved.

### 

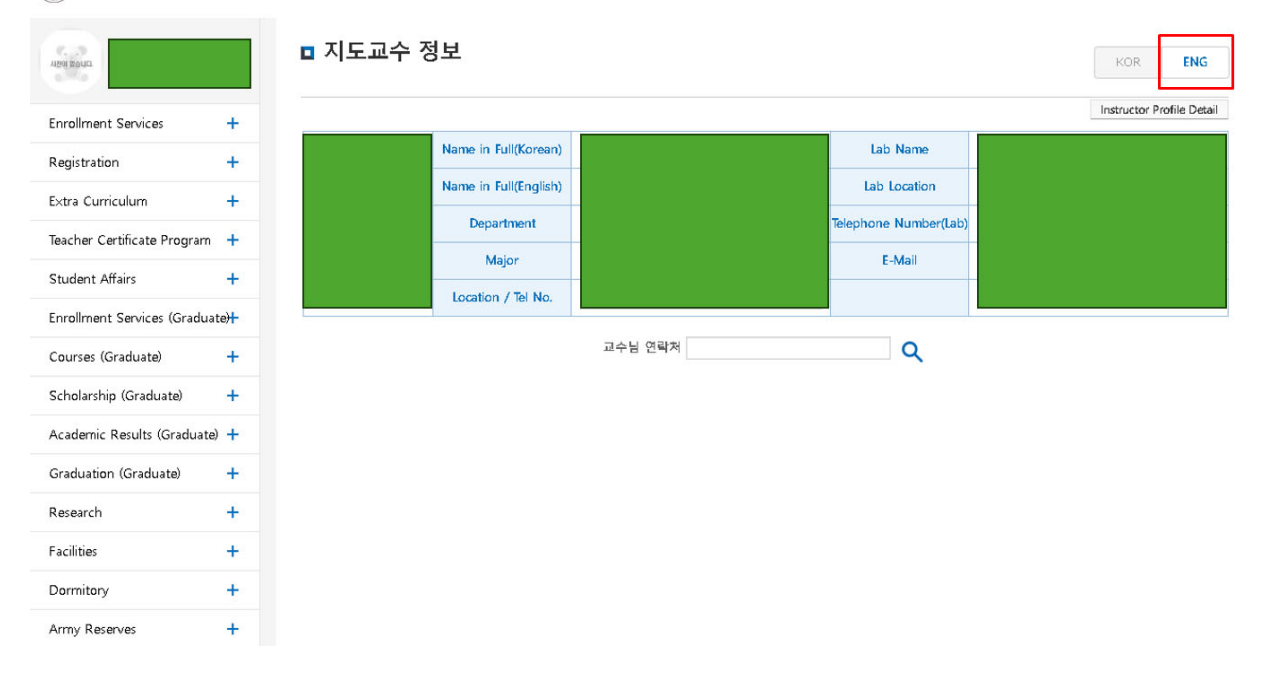

### 3. Enrollment without payment

Locate and click on the "Registration" menu.

Look for the option for "Enrollment without payment" (if no money is due) and click on it. Follow the prompts to complete the registration process.

If you need further assistance, please refer to the picture below for visual guidance.

| Computer Sciengineeri                           | ence and E | @Enrollment without payment(If no money is due) |                                                                     | KOR     ENG       홈 > 등록 > @(대학원)무료복학/실납엽액 '0원' 등록 |  |
|-------------------------------------------------|------------|-------------------------------------------------|---------------------------------------------------------------------|----------------------------------------------------|--|
| Enrollment Services                             | +          | Check the b                                     | elow contents                                                       | (3) Click                                          |  |
| Registration                                    | -          |                                                 |                                                                     | Self-enrollment                                    |  |
| - @Enrollment without pay o money is due)       | ment(if n  | Students can enroll by them                     | selves after checking below information.                            |                                                    |  |
| · @등축금요구 곳 프이이딘<br>Payment Record (Current      | Semeste    | Enrolled Semester                               | 2023 2nd semester                                                   |                                                    |  |
| r)<br>- Print Tuition Payment Ce                | rtificate  | Graduate School                                 | Graduate School                                                     |                                                    |  |
| Print Tuition Payment Cer Insurance Application | rtificate  | Division/Department                             |                                                                     |                                                    |  |
| 비교과과정                                           | +          | Student ID                                      |                                                                     |                                                    |  |
| Academic Results                                | +          | Name in Full                                    |                                                                     |                                                    |  |
| Taachas Castificata Rea                         |            | Tuition Fee                                     |                                                                     |                                                    |  |
| Teacher Certificate Prog                        | gram +     | Scholarship                                     |                                                                     |                                                    |  |
| Enrollment Services (Gr                         | aduate)    | Total Amount                                    | 0                                                                   |                                                    |  |
| Courses (Graduate) +                            | Note       |                                                 |                                                                     |                                                    |  |
| Academic Results (Grad                          | luate) 🕂   | Enrollment Date                                 | Not enrolled                                                        |                                                    |  |
| Graduation (Graduate)                           | +          | Bemark                                          |                                                                     |                                                    |  |
| Research                                        | +          | 1 This manu is for cell operliment of           | his available during designated pariod                              |                                                    |  |
| Facilities                                      | +          | 2. Only those who are beneficiaries of          | of full scholarship and exempted from university insurance can comp | olete enrollmnet with this menu.                   |  |
| Demitere                                        |            | 3. If you want to pay for student uni           | on fee, transfer to the account number on tuition bill.             |                                                    |  |

After the completion of registration, you will be presented with a screen showing the registered date as illustrated below.

| Enrolled Semester   | 2024 1st Semester                                           |  |
|---------------------|-------------------------------------------------------------|--|
| Graduate School     | Graduate School                                             |  |
| Division/Department |                                                             |  |
| Student ID          |                                                             |  |
| Name in Full        |                                                             |  |
| Tuition Fee         |                                                             |  |
| Scholarship         |                                                             |  |
| Total Amount        | 0                                                           |  |
| Note                |                                                             |  |
| Enrollment Date     | February 27, 2024(Date of Self-enrollmentFebruary 27, 2024) |  |
| Remark              | Please check the enrollment period                          |  |

Students can enroll by themselves after checking below information.